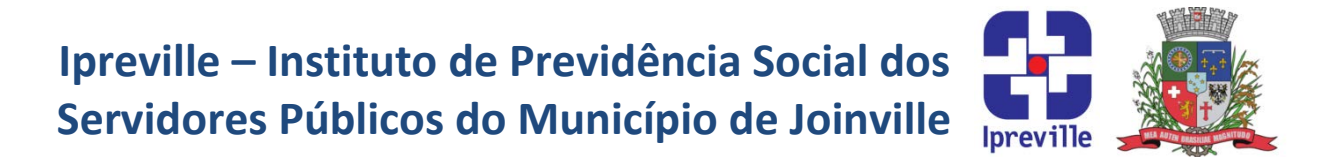

### Parcelamentos de Contribuições Previdenciárias, Cota Patronal Novos Acordos via CADPREV

| Criação                                                                                                    | Edição         |                                                                       | Codificação |                     |  |
|----------------------------------------------------------------------------------------------------|----------------|-----------------------------------------------------------------------|-------------|---------------------|--|
|                                                                                                    | 1ª             |                                                                       | ARR - 16    |                     |  |
| Elaboração                                                                                                    | Revisão        |                                                                       | Aprovação   |                     |  |
| Leonardo Diz Acosta Rubini                                                                                                    | Marco Aur      | élio Corrêa                                                           |             |                     |  |
| Conceito                                                                                                    |                |                                                                       |             |                     |  |
| Na ocasião da Prefeitura Municipal de Joinville não repassar as contribuições                                                                    |                |                                                                       |             |                     |  |
| previdenciárias de cota patronal durante certo período, existe a possibilidade desse débito ser                                                  |                |                                                                       |             |                     |  |
| parcelado para pagamento em até 60 meses.                                                                                                    |                |                                                                       |             |                     |  |
| Atualmente tais parcelamentos devem ser processados atraves do sistema da secretaria de                                                          |                |                                                                       |             |                     |  |
|                                                                                                    | Ohie           | otivos                                                                |             |                     |  |
| Eirmar um parcelamento dos débitos previdenciários do Ente                                                                                       |                |                                                                       |             |                     |  |
|                                                                                                    |                |                                                                       | Exocução    |                     |  |
| Aplicação                                                                                                    |                | Sorvidor                                                              |             | satar da            |  |
| Mensal                                                                                                    |                | arrecadação do Ipreville e/ou setor financei<br>Secretário Executivo. |             | tor financeiro.     |  |
|                                                                                                    |                |                                                                       |             | cretário Executivo. |  |
| Materiais Necessários                                                                                                    |                |                                                                       |             |                     |  |
| <ul> <li>Acesso à pasta do financeiro;</li> </ul>                                                                                                |                |                                                                       |             |                     |  |
| <ul> <li>Acesso ao CADPREV Enter</li> </ul>                                                                                                    | Local e CADPRE | / Web;                                                                |             |                     |  |
| <ul> <li>Acesso ao SEI.</li> </ul>                                                                                                    |                |                                                                       |             |                     |  |
| <ul> <li>Lei 7.611/2013 digitalizada.</li> </ul>                                                                                                 |                |                                                                       |             |                     |  |
| Siglas Utilizadas                                                                                                    |                |                                                                       |             |                     |  |
| <ul> <li>SEI – Sistema Eletrônico de Informações</li> <li>DCB – Demenstrativo do Contribuições Providenciárias (relatério do CADBREV)</li> </ul> |                |                                                                       |             |                     |  |
| DCP – Demonstrativo de contribuições Previdenciarias (relatorio do CADPREV)                                                                      |                |                                                                       |             |                     |  |
| 1 Existindo débitos previdenciários a Prefeitura Municipal de Joinville deverá enviar ofício                                                     |                |                                                                       |             |                     |  |
| solicitando o parcelamento desses débitos.                                                                                                    |                |                                                                       |             |                     |  |
|                                                                                                    |                |                                                                       |             |                     |  |
| 2. Recebido o ofício com a solicitação de parcelamento, o Secretário Executivo deverá                                                            |                |                                                                       |             |                     |  |
| convocar reunião extraordinária do conselho administrativo para deliberar sobre a                                                                |                |                                                                       |             |                     |  |
| solicitação do Ente.                                                                                                    |                |                                                                       |             |                     |  |
| <b>3</b> Caso o Consolho decaprovo, a Socretaria da Eazonda é comunicada o o fluvo se encorra                                                    |                |                                                                       |             |                     |  |
| <b>5.</b> Caso o conseino desaprove, a secretaria da Fazenda e comunicada e o nuxo se encerra.                                                   |                |                                                                       |             |                     |  |
| 4. Após a realização da reunião, caso a proposta de parcelamento seia aceita pelo conselho                                                       |                |                                                                       |             |                     |  |
| administrativo, a ata assinada da reunião que o aprovou deve ser enviada digitalizada para                                                       |                |                                                                       |             |                     |  |
| o servidor responsável pelo preenchimento e envio da proposta de parcelamento no                                                                 |                |                                                                       |             |                     |  |
| CADPREV.                                                                                                    |                |                                                                       |             |                     |  |
| 5. Criar uma pasta dentro de R:\Planilha Dívidas - Retenção ICMS\Planilhas Retenção                                                              |                |                                                                       |             |                     |  |

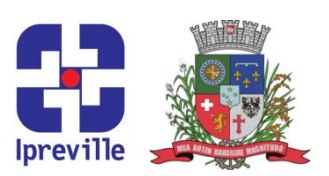

ICMSpara incluir os arquivos relativos ao novo parcelamento. Dentro dela, criar uma pasta de nome 'Arquivos Relacionados'. A pasta principal servirá para adicionar as guias das parcelas atualizadas, enquanto a outra servirá para armazenar o arquivo XML e os demais arquivos digitalizados relativos ao processo.

- 6. Abrir o aplicativo CADPREV Ente Local. Caso não tenha o aplicativo instalado, realizar o download através da página do CADPREV Web. (https://cadprev.previdencia.gov.br//Cadprev/faces/pages/index.xhtml)
- Abrir a aba Documentos e selecionar a opçãoAcordo de Parcelamento. Na tela que irá abrir, selecionar a opção Novo Acordo. Os próximos passos guiarão o preenchimento de cada etapa.

**7.1.** Aba <u>Ente</u>: preencher os dados da Prefeitura Municipal de Joinville e seu representante legal (Prefeito Municipal).

**7.2.** Aba <u>Unidade Gestora</u>: preencher os dados do Instituto e seu representante legal (Diretor-Presidente).

**7.3.** Aba <u>Acordo de Parcelamento – Etapa 1</u>: preencher os campos conforme segue (dados do primeiro trimestre de 2020):

Retificação: Não

Selecionar 'Termo de Acordo de Parcelamento'

Identificação do Parcelamento: Débito por órgão

Tipo de parcelamento: Confessado

Segregação de massa: não

Rubrica: Contribuição patronal

Título: Parcelamento cota patronal Prefeitura de Joinville, competências (informar competências).

Lei autorizativa do parcelamento: XXX<sup>a</sup> Ata do Conselho Administrativo do Ipreville.

Competência: Informar as competências inicial e final.

Quantidade de Parcelas: Ver Ata (em regra, 60 parcelas).

Lei que define o critério de atualização: Lei 7.611/2013.

Critérios de atualização para consolidação do débito: Multa 10,00%, Juros 0,50% a.m., Composto.

Critérios de atualização das parcelas vincendas: INPC, Juros 0,50% a.m., Composto.

Critérios de atualização das parcelas vencidas: INPC, Juros 1,00% a.m., Multa 20,00%, Composto.

Data de Consolidação do Termo: Data da Ata que autorizou o parcelamento.

Data de Assinatura do Termo: Preferencialmente um dia após a consolidação. Verificar disponibilidade do Diretor-Presidente do Instituto e do Prefeito Municipal para assinar o documento.

Data de Vencimento 1ª parcela: Dia 15 do mês subseqüente ao do envio do parcelamento. Número do Acordo: deixar em branco

**7.4.** Aba <u>Acordo de Parcelamento – Etapa 2</u>: preencher os valores a serem parcelados, por

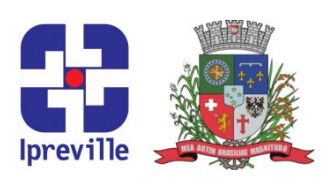

competência, conforme segue (os dados para preenchimento desse campo podem ser encontrados no arquivo <u>Dívidas Prefeitura</u>, presente em R:\Contabilidade\DAM, na pasta do ano desejado):

Valor a receber: Valor somado das guias de fonte própria (exclui FUNDEB) pagas pelo Ente, incluindo outras guias a serem parceladas (ex: Saúde, HMSJ), subtraindo o valor das deduções (conforme orientação da SPS – Campo para deduções foi desabilitado em 2018).

Valor Recebido: Informar o valor recebido das guias informadas no campo anterior, de forma líquida, ou seja, o valor recebido (valor bruto - deduções).

Se preenchido corretamente, o campo diferença apurada deverá refletir o valor a parcelar levantado na planilha <u>Dívidas Prefeitura</u>, tanto mensalmente quanto o valor total a parcelar.

**7.5.** Aba <u>Testemunhas e Responsável pelo Envio</u>: Informar os dados de quem preencheu e irá enviar a proposta de acordo de parcelamento, além dos dados de duas testemunhas (nome, CPG, RG, cargo, contato).

- 8. Salvar os dados utilizando o ícone de disquete no canto superior esquerdo e fechar a aba. Na nova tela, buscar na lista o novo parcelamento e clicar no ícone para gerar o arquivo XML. Salvar o arquivo em na pasta dedicada ao novo parcelamento, previamente aberta em R:\Planilha Dívidas - Retenção ICMS\Planilhas Retenção ICMS.
- 9. Enviar o arquivo: O responsável pelo envio informado no preenchimento do acordo deverá entrar na página do CADPREV Web com seu CPF e senha.Na aba Documentos, selecionar Acordo de Parcelamento e em seguida Enviar Arquivo. Enviar o arquivo XML do novo parcelamento, salvo na pasta anteriormente citada.
- Realizar o acompanhamento do processamento do arquivo enviado através da aba Documentos, selecionar Acordo de Parcelamento e em seguida Consultar Arquivos Enviados. Geralmente demora cerca de algumas horas para o arquivo enviado ser processado.
- 11. Após processado o arquivo, acessar a aba Documentos, selecionar Acordo de Parcelamento e em seguida Consultar Acordo de Parcelamento. Selecionar o Ente (Joinville). Não é necessário selecionar a situação do acordo. Na tela que abrirá haverá uma lista com os acordos de parcelamento existentes. O último da lista será o novo acordo e sua situação será Aguardando Doc. Assinado. Imprimir o Termo de Acordo, na coluna Visualizar Termo de Acordo, e o DCP, na coluna Visualizar DCP. É necessário imprimir 03 vias do Termo (uma para o Instituto, uma para a Prefeitura e uma para o Banco do Brasil) e O2 vias do DCP (uma para o Instituto e uma para a Prefeitura).
- **12.** Providenciar o recolhimento das assinaturas necessárias no Termo e DCP.
- 13. Solicitar a publicação do Termo através do SEI (Processo: Atos Adm. Dos Poderes Exec. E Leg. Publicação, Tipo do documento: Termo). O modelo da publicação pode ser encontrado em R:\Planilha Dívidas Retenção ICMS\Orientações. O documento deverá ser assinado pelo Diretor-Presidente em exercício. Apenas após a assinatura a opção de solicitar a publicação ficará disponível. Solicitar a publicação no dia preenchido na terceira

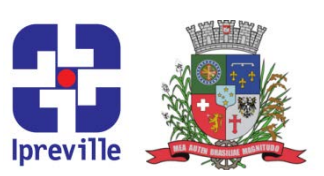

página do Termo. (Na presente data (2020), a solicitação de publicação no mesmo dia pode ocorrer até as 16h).

- 14. No dia seguinte a publicação, entrar no SEI e salvar o Termo (agora com a informação de publicação no canto superior direito do documento) em PDF na pasta do novo parcelamento. Preencher número do diário oficial na terceira página do Termo.
- **15.** Digitalizar o Termo e o DCP assinados e a Ata do Conselho Administrativo. Atenção para os arquivos não terem tamanho superior a 2MB. O CADPREV Web não possibilita envio de arquivos maiores. Salvar os arquivos digitalizados na pasta criada na etepa 5 desse manual.
- 16. Acessar a página do CADPREV Web a ir à aba Documentos, selecionar Acordo de Parcelamento e em seguida Enviar Documento Assinado/Digitalizado. Selecionar o Ente (Joinville) e o acordo de parcelamento correspondente aos documentos enviados (no caso, o novo parcelamento). Enviar o Termo e o DCP devidamente assinados, a Ata do Conselho Administrativo, a Lei n° 7.611/2013 e o Termo publicado no SEI. O CADPREV Web possibilita o envio de apenas 2MB (2019) em arquivos por vez, mas é possível realizar o envio de vários arquivos em diferentes remessas.
- **17.** Acompanhar a aprovação do novo parcelamento através da aba **Documentos**, selecionar **Acordo de Parcelamento** e em seguida **Consultar Acordo de Parcelamento**.
- 18. Com o acordo aprovado, enviar as vias assinadas de Termo e DCP aos órgãos externos.

| Considerações                                                                                           |  |  |  |  |  |
|----------------------------------------------------------------------------------------------------|--|--|--|--|--|
| Esse processo será executado provavelmente perto da data de vencimento do Certificado                   |  |  |  |  |  |
| de Regularidade Previdenciária – CRP, o que exigirá certa velocidade na execução na execução.           |  |  |  |  |  |
| <ul> <li>Considerando a necessidade da proposta de parcelamento ser deliberada pelo conselho</li> </ul> |  |  |  |  |  |
| administrativo do Ipreville, tal ofício deverá chegar em tempo hábil para a convocação dos              |  |  |  |  |  |
| conselheiros para realização de reunião extraordinária.                                                 |  |  |  |  |  |
| As testemunhas da etapa 5.5 podem ser indicadas pelo Diretor-Presidente                                 |  |  |  |  |  |
| (provavelmente Gerente da Unidade Financeira e Consultor Jurídico).                                     |  |  |  |  |  |
| Em caso de algum erro no preenchimento, caso o arquivo já tenha sido enviado, reabrir o                 |  |  |  |  |  |
| CADPREV Ente Local, abrir o novo parcelamento, corrigir o necessário, salvar, gerar novamente           |  |  |  |  |  |
| o XML e reenviar. Em virtude dos arquivos terem o mesmo nome, rubrica e data de                         |  |  |  |  |  |
| consolidação, o novo arquivo irá sobrescrever o antigo após o processamento.                            |  |  |  |  |  |
| Caso necessário, em virtude de vencimento de CRP e afins, entrar em contato com a SPS                   |  |  |  |  |  |
| via telefone ou GESCON para solicitar atenção especial à análise do novo acordo.                        |  |  |  |  |  |
| Referências                                                                                             |  |  |  |  |  |

Lei Municipal n° 4.076/1999;

Manual CADPREV

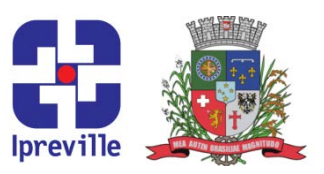

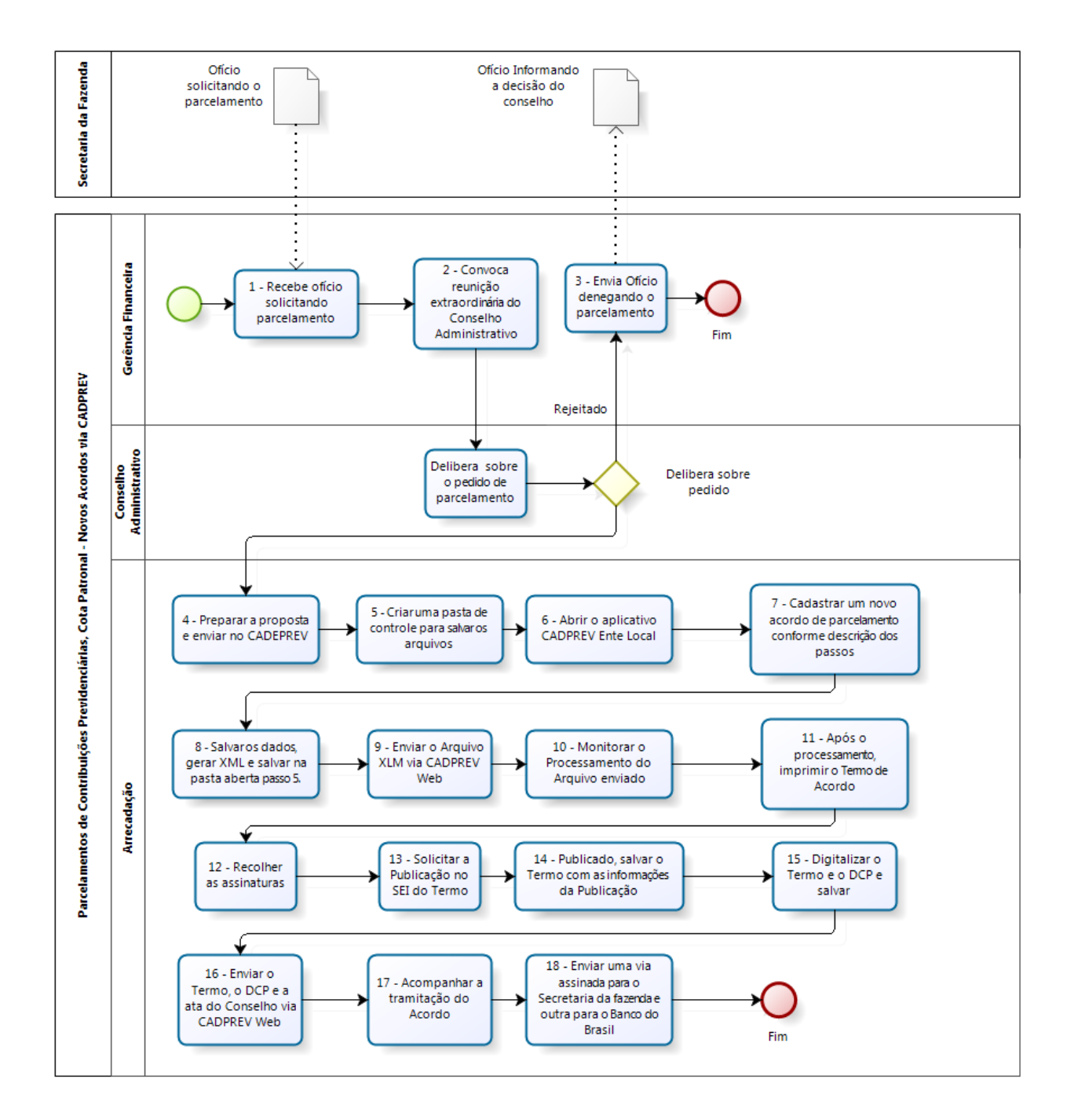

### Fluxograma

Praça Nereu Ramos, 372 – Centro – 89201-170 Contato: (47) 3423-1900 | presidente@ipreville.sc.gov.br www.ipreville.sc.gov.br